## ■以下の手順に沿って、給与支給日までに必ず初回ログイン作業を実施してください。

ログイン用URL 入力間違いにご注意ください。

https://mobile.bulas180.com/pc/

## メールアドレス受信設定に関するご注意

迷惑メール対策で送信元を規制されている方は「mobile@bulas180.com」からの受信許可を登録して下さい。

設定方法は、別紙「迷惑メール規制設定解除方法(一部参考例)」をご参照ください。携帯電話・スマートフォンの契約プラ

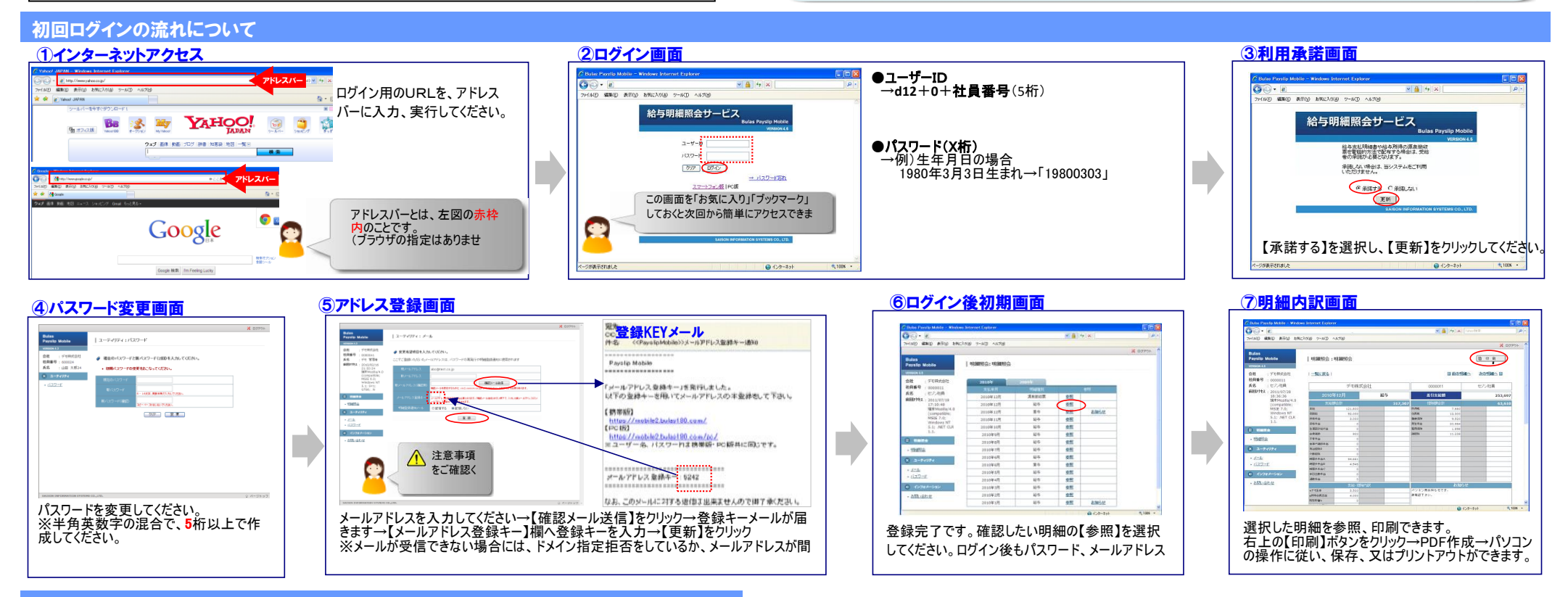

## 2回目以降のログインの流れについて

■2回目以降はユーザーID・パスワードを入力しログインすると、【明細照会】画面に移行します。

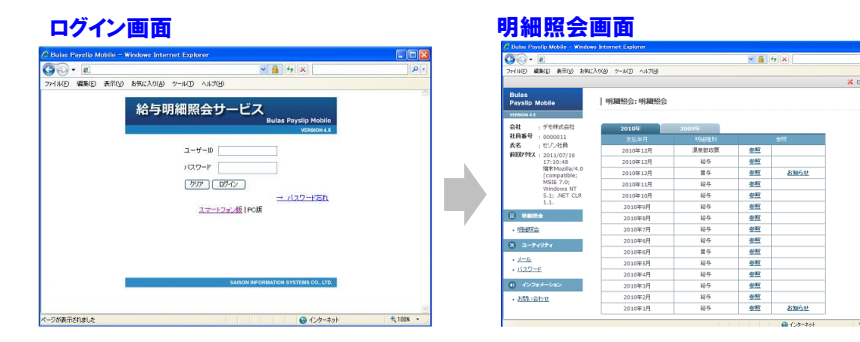

## 【重要】 ※バスワードを忘れた時 ※ログイン画面がロックされた時(<mark>3</mark>回以上パスワードを間違えた場合ロックされます)

パスワード再発行画面からパスワードの再発行を行います。 (再発行でロック解除も可能)

①ユーザーID(d12+0+社員番号)と登録済メールアドレス を入力して再発行ボタンをクリック。

②新しく自動発行したパスワードは登録されているメールアドレス宛に メール送信されます。

③通知されたパスワードでログインをすると、パスワード変更を要求されますので任意のパスワードに変更して下さい。

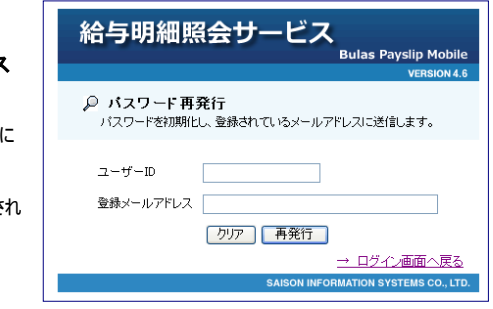